## Как проверить данные о результатах поверки индивидуального прибора учета (счетчика воды) в ФГИС АРШИН:

- 1. В адресной строке браузера нужно вписать адрес сайта **Росстандарта:** <u>https://fgis.gost.ru</u>
- 2. или в поисковике набрать ФГИС АРШИН или отсканировать qr-код (если Вы использовали qr-код, то сразу переходите к пункту 5 данной инструкции)
- 3. После перехода на сайт, выберите раздел «Метрология»
- 4. Выберите пункт «Публичный портал»
- 5. Выберите внизу слева раздел «Сведения о результатах поверки средств измерений»
- 6. Выберите год проведения поверки (2022)
- 7. В окне «Настроить фильтр» в поле «Организация-поверитель» введите название организации, которая выполнила поверку. Например, АО Прибор-сервис
- 8. В окне «Заводской номер» введите заводской номер вашего счетчика и нажмите кнопку «Применить»

## После выполнения поиска система выдаст информацию о вашем счётчике, дате его следующей поверки и присвоенном номере свидетельства о поверке.

Обращаем Ваше внимание, что в соответствии с пунктом 22 Приложения №1 к приказу Минпромторга России от 31 июля 2020 г. №2510 выдача свидетельства о поверке на бумажном носителе осуществляется только по заявлению Заказчика (услуга платная). Если вы делали поверку в АО Приборсервис, заказать бумажное Свидетельство можно по телефону 233-10-26.

Сведения о результатах поверки средств измерений передаются в ФГИС АРШИН в срок до 40 рабочих дней (Приказ Министерства промышленности и торговли №2510 от 31.07.2020).

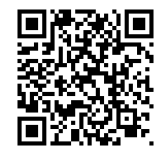

ФГИС АРШИН